Le Pointage Atelier permet de pointer ses heures sur une interface spécifique installé sur un ordinateur ou une tablette, connecté au réseau local.

# Pointage des heures sur le Pointage Atelier

BTP

1- Cliquer sur l'icône OptimPointage sur le bureau

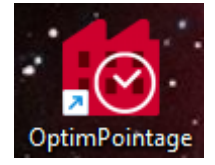

2- Si besoin, il est possible de choisir l'établissement auquel le salarié est rattaché, puis aller sur l'onglet « Salariés »

| 👩 OptimBTP | • - Pointage atelier |                 |   |                       |  |  |
|------------|----------------------|-----------------|---|-----------------------|--|--|
| Ŀ          |                      |                 | • | Lundi 20 janvier 2025 |  |  |
|            | Établissements       | Salariés (Caen) |   |                       |  |  |
|            | Tous                 |                 | ^ |                       |  |  |
|            | Granville            |                 |   |                       |  |  |
|            | Caen                 |                 |   |                       |  |  |
|            | Flers                |                 |   |                       |  |  |
|            | Bayeux               |                 |   |                       |  |  |
|            | Lisieux              |                 |   |                       |  |  |
|            | Rouen                |                 |   |                       |  |  |
|            | STLO (TP)            |                 |   |                       |  |  |
|            |                      |                 |   |                       |  |  |
|            |                      |                 | ~ |                       |  |  |

#### 3- Dans l'onglet « Salariés », sélectionner le nom du salarié concerné par la saisie des heures, puis entrer le mot de passe et cliquer sur entrer ou sur le bouton « Saisir mes heures »

Il est possible de faire une recherche dans la zone blanche en haut de la liste de salarié.

Après avoir cliqué dans la zone pour saisir le mot de passe, un clavier numérique apparaît si besoin.

Il est possible de le désactiver en cliquant sur l'icône « clavier » entourée en noir en haut à gauche.

| mbiP | - Pointage ateller   |                 |   |                           |  |
|------|----------------------|-----------------|---|---------------------------|--|
| )    |                      |                 |   | Lundi 20 janvier 2025 🕨 📟 |  |
|      | Établissements       | Salariés (Caen) |   | Lundi 20 janvier 2025     |  |
|      |                      |                 | 3 |                           |  |
|      | BACH Jean Sébastien  |                 | î |                           |  |
| 1    | BARTOK (TRACTO) Béla |                 |   |                           |  |
|      | BEETHOVEN Ludwig     |                 |   |                           |  |
|      | BERLIOZ Hector       |                 | ~ | Saisir mes heures         |  |
|      |                      |                 |   |                           |  |

#### Version : 2024.00.a - optimbtp\_demo

BTP

| a      | z | е | r | t | у | u | i | 0  | Р | ^ | ×   |    |        | 7 | 8   | 9 | / |  |
|--------|---|---|---|---|---|---|---|----|---|---|-----|----|--------|---|-----|---|---|--|
| q      | s | d | f | g | h | j | k | -t | m | ù | *   | \$ | ENTREE | 4 | 5   | 6 | * |  |
| <      | w | x | с | v | b | n | , | ;  | : | 1 | MAJ | J  | ENIKEE | 1 | 2   | 3 | • |  |
| ESPACE |   |   |   |   |   |   |   | ₽  | - | ⇒ |     | 0  | •      | + | ENT |   |   |  |

### 4- Cliquer sur « Créer une tâche » soit sur le lien gris soit sur le bouton en bas.

| Optim | BTP - Pointage atelier            |                   |              |                  |       | U ~ |
|-------|-----------------------------------|-------------------|--------------|------------------|-------|-----|
| Ŀ     | BACH Jean Sébastien               | Lundi 20          | janvier 2025 |                  | -     | ሳ   |
|       |                                   | Créer une tâche   |              |                  |       | ^   |
| L     |                                   |                   |              |                  |       |     |
|       |                                   |                   |              |                  |       |     |
|       |                                   |                   |              |                  |       |     |
|       |                                   |                   |              |                  |       |     |
|       |                                   |                   |              |                  |       |     |
|       |                                   |                   |              |                  |       |     |
|       |                                   |                   |              |                  |       |     |
|       |                                   | - Créer une tâche |              | Total des heures | 00:00 | ~   |
|       |                                   |                   |              | de production    |       |     |
|       | Normales H. Transport H. Conduite | Repas             |              |                  |       |     |
|       | 00:00 00:00 00:00                 | 0,00              |              |                  |       |     |

5- Dans le nouvel écran, sélectionner par le biais de la recherche le chantier ou le bon sur lequel la saisie doit être faite.

| 9 | Optimerr                                   | - Pointa                           | ge ateller |       |         |         |        |       |                        |          |     |      |        |       |             |   |   |    |   | L   |   |
|---|--------------------------------------------|------------------------------------|------------|-------|---------|---------|--------|-------|------------------------|----------|-----|------|--------|-------|-------------|---|---|----|---|-----|---|
| ( | ٩                                          |                                    | I          | BACH  | Jean    | Séba    | stien  |       |                        |          | l   | undi | 20 jar | nvier | 2025        |   |   | 25 | - |     | ሳ |
|   | Chan                                       | tier                               |            |       |         |         |        |       |                        |          |     |      |        |       |             | · |   |    |   |     |   |
|   |                                            |                                    |            |       |         |         |        |       |                        |          |     |      |        | Heu   | res normale | S |   |    |   |     |   |
|   | 103384 103384 - Chantier de TREGUIER       |                                    |            |       |         |         |        |       |                        |          |     |      |        |       |             |   |   |    |   |     |   |
|   | 103502 103502 - Chantier de AUDEUX         |                                    |            |       |         |         |        |       |                        |          | 0 : | 0    |        |       |             |   |   |    |   |     |   |
|   | 10383                                      | 103834 103834 - Chantier de PRADES |            |       |         |         |        |       |                        |          |     |      |        |       |             |   |   |    |   |     |   |
|   | 1133                                       | 113339.01 113339.01 - Génie-Civil  |            |       |         |         |        |       | C Compléter la journée |          |     |      |        |       |             |   |   |    |   |     |   |
|   | 14474                                      | 43                                 |            | 14474 | 3 - Cha | ntier d | le COU | LOMMI | ERS                    |          |     |      |        |       |             |   |   |    |   |     |   |
|   | 14R0382.01 14R0382.01 - Chantier de SEVRAN |                                    |            |       |         |         |        |       |                        |          |     |      |        |       | •           |   |   |    |   |     |   |
|   |                                            | 2                                  | 7          |       | r       | +       | V      |       | ÷                      | 0        | n   | ^    |        | _     |             |   | 7 | 8  | ٥ | 1   |   |
|   |                                            | a                                  | -          | 6     | -       | · ·     | У      | u u   | -                      | <u> </u> | Р   |      |        |       |             |   | - | •  | 7 | -   | ს |
|   |                                            | q                                  | s          | d     | f       | g       | h      | j     | k                      | t        | m   | ù    | *      | \$    | FNTRFF      |   | 4 | 5  | 6 | *   |   |
|   |                                            | <                                  | w          | x     | с       | v       | b      | n     | ,                      | ;        | :   | 1    | MA     | ۲٦    |             |   | 1 | 2  | 3 | -   |   |
|   |                                            |                                    |            |       | E       | SPAC    | E      |       |                        |          | 1   | +    | 4      | •     |             |   | 0 |    | + | ENT |   |

# 6- Saisir les informations nécessaires au pointage puis valider avec le bouton vert.

En fonction du paramétrage mis en place, il est possible de modifier le **type d'heure**, d'indiquer le **Poste de travaux** sur lequel, le travail a été fait, ou encore la **phase ou Pièce** ainsi que tout autre type d'**options**.

| o Optim                 | BTP - Pointage atelier                                                                                    |   |                                             |                                          |   |
|-------------------------|----------------------------------------------------------------------------------------------------|---|---------------------------------------------|------------------------------------------|---|
|                         | BACH Jean Sébastien                                                                                       |   | Lundi 20 janvier 2025                       | A 10 10 10 10 10 10 10 10 10 10 10 10 10 |   |
| Cha<br>10:<br>Typ<br>MC | antier<br>3384 103384 - Chantier de TREGUIER<br>e d'heure<br>Atelier<br>Atelier<br>nmentaire (facultatif) |   | Heures normal<br>4<br>•<br>•<br>•<br>•<br>• | es<br>: 0<br>ver la journée              |   |
| Pha<br>Ch               | ise / Pièce<br>antier                                                                                     | · | Non qualité                                 |                                          | • |
| Pri                     | nes Repas                                                                                                 |   | -                                           |                                          |   |

L'information « **Non qualité** » permet de donner des informations sur les problèmes rencontrés lors de la fabrication.

BTP

## 7- Saisir une nouvelle tâche ou se déconnecter de son profil

BTP

La validation permet de revenir à l'écran d'accueil du profil salarié et d'enchainer avec une nouvelle saisie de tâche ou de se déconnecter de son profil.

| 👩 OptimE | TP - Pointage ate | lier               |             |              |              |            |             |          |         |   |  |
|----------|-------------------|--------------------|-------------|--------------|--------------|------------|-------------|----------|---------|---|--|
| Ŀ        |                   | BACH Jean Sé       | bastien     |              | Lundi 20 jar | ivier 2025 |             |          | <b></b> | ወ |  |
|          | 103384            | - Chantier de TREG | GUIER -     |              |              |            |             | 04       | 4:00    | ^ |  |
|          |                   |                    |             | <u>Créer</u> | une tâche    |            |             |          |         |   |  |
|          |                   |                    |             |              |              |            |             |          |         |   |  |
|          |                   |                    |             |              |              |            |             |          |         |   |  |
|          |                   |                    |             |              |              |            |             |          |         |   |  |
|          |                   |                    |             |              |              |            |             |          |         |   |  |
|          |                   |                    |             |              |              |            |             |          |         |   |  |
|          |                   |                    |             |              | er une tâche |            | Total des h | eures 04 | 4.00    | ~ |  |
|          |                   |                    |             |              |              |            | de produ    | uction   |         |   |  |
|          | lormales          | H. Transport       | H. Conduite | Repas        |              |            |             |          |         |   |  |
|          | 04:00             | 00:00              | 00:00       | 0,00         |              |            |             |          |         |   |  |

La déconnexion entraine le retour à l'écran de choix du salarié.

| 3TP - Pointage atelier   |                 |                       |               |          |  |
|--------------------------|-----------------|-----------------------|---------------|----------|--|
|                          |                 | Lundi 20 janvier 2025 |               |          |  |
| Établissements           | Salariés (Caen) |                       |               |          |  |
|                          | 2               | BACH Je               | an Sébasti    | en       |  |
| BACH Jean Sébastien      | ^               | Lundi 20              | ) innuier 202 |          |  |
| BARTOK (TRACTO) Béla     |                 |                       | J janvier 202 | <u>.</u> |  |
| BEETHOVEN Ludwig         |                 |                       |               |          |  |
| BERLIOZ Hector           |                 |                       |               |          |  |
| BRAHMS Johannes          |                 |                       |               |          |  |
| CHOPIN (CAMION) Frédéric |                 |                       |               |          |  |
| CHOSTAKOVITCH Dmitri     |                 |                       |               |          |  |
| DEBUSSY Claude           |                 |                       |               |          |  |
| DONIZETTI Gaetano        | ~               |                       |               |          |  |